# Fldigi and NBEMS for VHF Operations

A Hands-on Workshop for ARES/RACES Users By Ross Mazzola, KC2LOC

# **Digital Messaging Systems**

#### APRS

- VHF 144.39 MHz simplex
- <u>Utilizes</u>
   <u>"Digpeaters"</u>
- <u>Requires TNC or</u> <u>software (AGWPE)</u>
- Good for short text messages

#### Winlink

- VHF 145.01 MHz simplex and certain HF freqs
- <u>Utilizes RMS packet</u> and HF pactor <u>stations</u>
- <u>Requires TNC or</u> <u>software (AGWPE)</u>
- Good for email
- Files can be attached to email

#### NBEMS/Fldigi

- <u>Can utilize any</u> <u>VHF/UHF simplex</u> freq, repeaters, HF
- <u>Uses "acoustic</u> <u>coupling</u>" for interface but hardwired interfaces can also be used
- Good for text messages, forms, files

# Why Fldigi for Digital Modes?

- No cost software
- Versions available for Windows, Mac and Linux
- No hardware interface required on VHF and MT-63 mode
- Very well supported
- When integrated with NBEMS extensions, message handling becomes fast, accurate and easy

# What You'll Need

#### Software

- NBEMS
  - Fldigi/Flarq
  - Flwrap
  - Flmsg

http://www.w1hkj.com/download.html

Sound Card Calibration

– CheckSR

http://www.pa-sitrep.com/checksr/CheckSR.exe

## Equipment

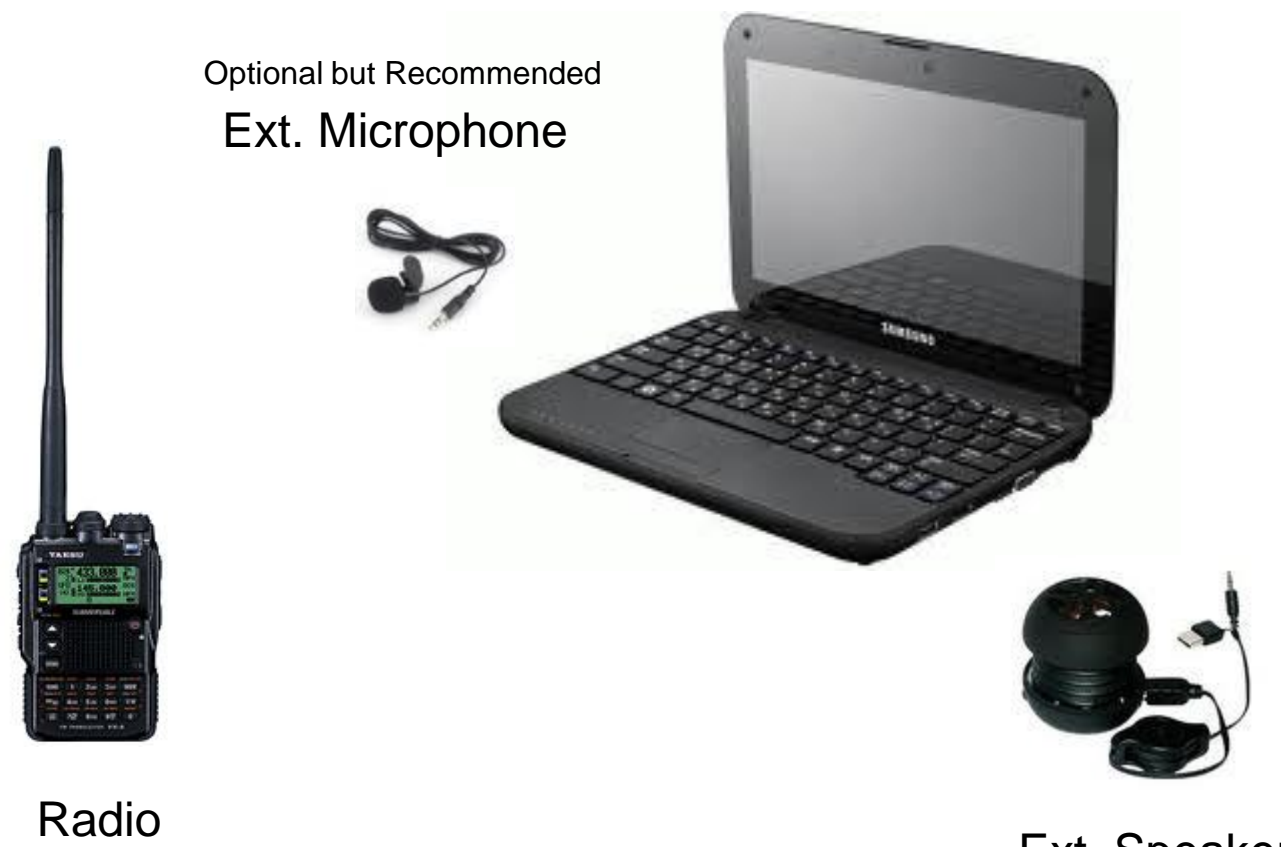

Ext. Speaker Optional but Recommended

Computer

# Installing and Configuring the Software

## **Download and Install Fldigi/Flarq**

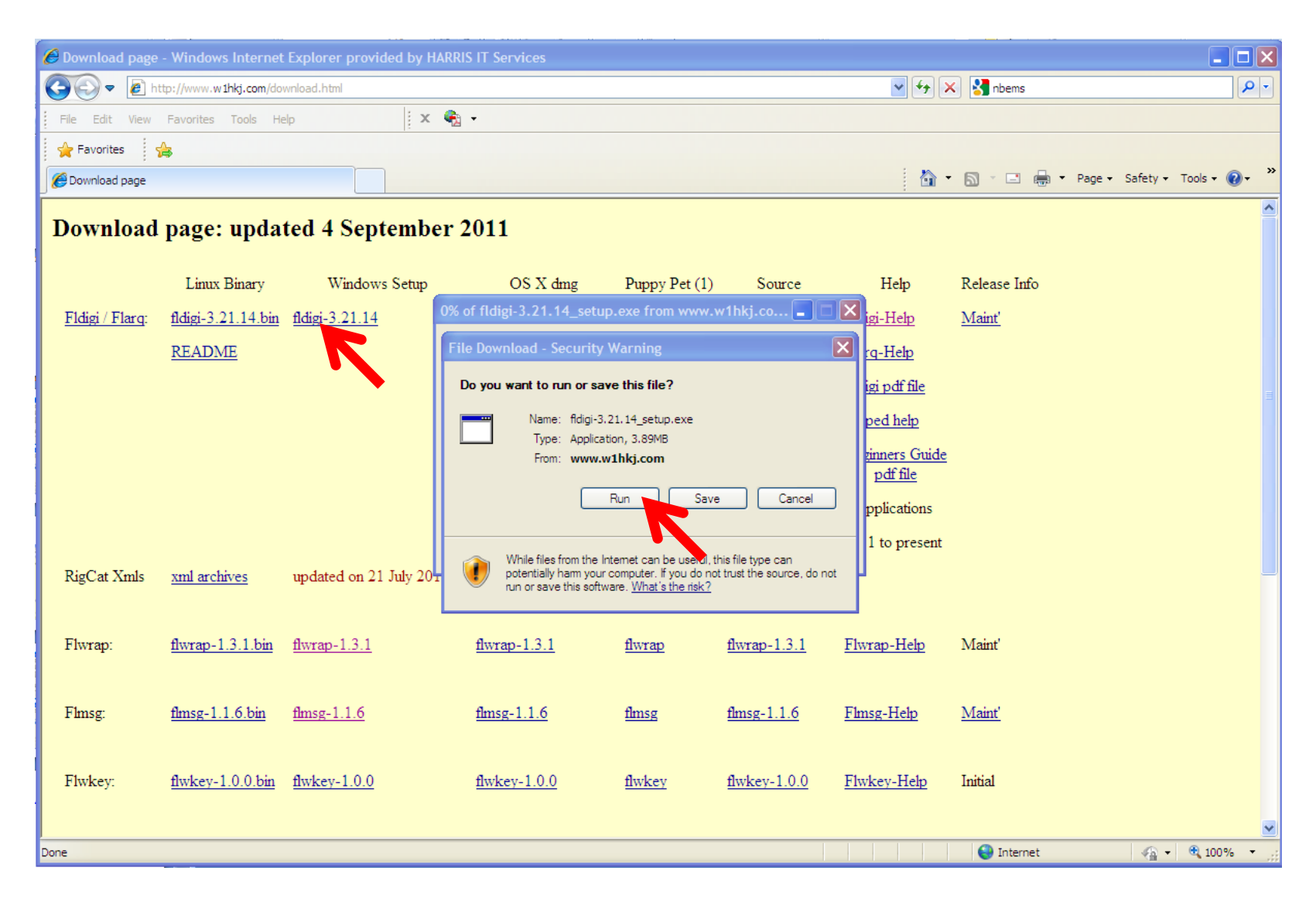

| 🔐 Fldigi 3.21.14 Setup: License Information                                                                                                    | 🧬 Fldigi 3.21.14 Setup: Installation Options 📃 🗖 🔀                                                                      |
|----------------------------------------------------------------------------------------------------|----------------------------------------------------------------------------------------------------|
| Fldigi is distributed under the GNU GPL as detailed below. You must abide by the<br>terms of this license if you modify or redistribute the program.                                                                                                    | Check the components you want to install and uncheck the components you don't want to install. Click Next to continue.  |
| GNU GENERAL PUBLIC LICENSE<br>Version 3, 29 June 2007<br>Copyright (C) 2007 Free Software Foundation, Inc. < <u>http://fsf.org/</u> ><br>Everyone is permitted to copy and distribute verbatim copies<br>of this license document, but changing it is not allowed.<br>Preamble | Select components to install:<br>Fidigi<br>Flarq<br>Start Menu Shortcuts<br>Desktop Shortcuts<br>Quick Launch Shortcuts |
| The GNU General Public License is a free, copyleft license for software and other kinds of works. The licenses for most software and other practical works are designed Cancel Continue                                                                                        | Space required: 13.4MB Cancel < Back Next 2                                                                             |
| 😤 Fldigi 3.21.14 Setup: Installation Folder                                                                                                    | 1                                                                                                    |
| Setup will install Fldigi 3.21.14 in the following folder. To install in a different folder,<br>click Browse and select another folder. Click Install to start the installation.                                                                                               |                                                                                                    |
| Destination Folder           C:\Program Files\Fldigi-3.21.14         Browse                                                                                                    | Close                                                                                                    |
| Space required: 13.4MB                                                                                                    | 4                                                                                                    |
| Space available: 21.0GB                                                                                                    |                                                                                                    |
| Cancel < Back Install                                                                                                    | 3                                                                                                    |

#### **Download and Install Flwrap**

| 🕙 Download page                | - Mozilla Firefox                    |                         |                      |                                                                          |                     |                                    | <b>. . . .</b> |
|--------------------------------|--------------------------------------|-------------------------|----------------------|--------------------------------------------------------------------------|---------------------|------------------------------------|----------------|
| <u>File E</u> dit <u>V</u> iew | Hi <u>s</u> tory <u>B</u> ookmarks ] | ools <u>H</u> elp       |                      |                                                                          |                     |                                    |                |
| 📄 Download page                |                                      | +                       |                      |                                                                          |                     |                                    | ~              |
|                                | http://www.w1hki.co                  | om/download.html        |                      |                                                                          |                     | 🖌 🛃 - nbems                        |                |
|                                |                                      |                         |                      | Opening flwrap-1.3.1_s                                                   | etup.exe            |                                    |                |
| Download                       | page: upda                           | ted 4 September 2       | 2011                 | You have chosen to open The flwrap-1.3.1_setup. Which is a: Binary File. | exe                 |                                    |                |
|                                | Linux Binary                         | Windows Setup           | os x i               | from: http://www.w1h                                                     | nkj.com             |                                    | elease Info    |
| <u>Fldigi / Flarq</u> :        | fldigi-3.21.14.bin                   | <u>fldigi-3.21.14</u>   | <u>fldigi-3.21.1</u> | Would you like to save this fi                                           | le?<br>Sa           | ve File Cancel                     | Laint'         |
|                                | <u>README</u>                        |                         |                      |                                                                          |                     |                                    |                |
|                                |                                      |                         |                      |                                                                          |                     | <u>Fldigi pdf file</u>             |                |
|                                |                                      |                         |                      |                                                                          |                     | Zipped help                        | _              |
|                                |                                      |                         |                      |                                                                          |                     | <u>Beginners Guide</u><br>pdf file |                |
|                                |                                      |                         |                      | <u>pet libs</u>                                                          | required for all :  | fl applications                    |                |
|                                |                                      |                         |                      |                                                                          | Legacy Source       | 3.20.11 to present                 |                |
| RigCat Xmls                    | <u>xml archives</u>                  | updated on 21 July 2011 |                      |                                                                          |                     |                                    |                |
| Flwrap:                        | <u>flwrap-1.3.1.bin</u>              | <u>flwrap-1.3.1</u>     | <u>flwrap-1.3.1</u>  | flwrap                                                                   | <u>flwrap-1.3.1</u> | <u>Flwrap-Help</u>                 | Maint'         |

| 🛱 flwrap 1.3.1 Setup: License Information                                                                                                    | 🛱 flwrap 1.3.1 Setup: Installation Options 📃 🗖 🔀                                                                       |
|----------------------------------------------------------------------------------------------------|----------------------------------------------------------------------------------------------------|
| flwrap is distributed under the GNU GPL as detailed below. You must abide by the terms of this license if you modify or redistribute the program.                                                                                                    | Check the components you want to install and uncheck the components you don't want to install. Click Next to continue. |
| GNU GENERAL PUBLIC LICENSE<br>Version 2, June 1991<br>Copyright (C) 1989, 1991 Free Software Foundation, Inc.<br>51 Franklin St, Fifth Floor, Boston, MA 02110-1301 USA<br>Everyone is permitted to copy and distribute verbatim copies<br>of this license document, but changing it is not allowed.<br>Preamble | Select components to install:                                                                                          |
| The licenses for most software are designed to take away your freedom to share and change it. By contrast, the GNU General Public License is intended to guarantee your freedom to share and change free Cancel Continue                                                                                         | Space required: 831.0KB Cancel < Back Next >                                                                           |
|                                                                                                    |                                                                                                    |
| Setup will install flwrap 1.3.1 Setup: Installation Folder                                                                                                    | 1                                                                                                    |
| Destination Folder           C:\Program Files\flwrap-1.3.1\         Browse                                                                                                    | Close                                                                                                    |
| Space required: 831.0KB<br>Space available: 21.6GB                                                                                                    | 4                                                                                                    |
| Cancel < Back Install                                                                                                    | -3                                                                                                    |

#### **Download and Install Flmsg**

| 🖉 Download page         |                                 | Explorer provided by H | ARRIS IT Services                                                     |                                                                                       |                                                  |                                  |               |                           | × |
|-------------------------|---------------------------------|------------------------|-----------------------------------------------------------------------|---------------------------------------------------------------------------------------|--------------------------------------------------|----------------------------------|---------------|---------------------------|---|
| 🔆 🔁 🗢 🔁 h               | ttp://www. <b>w1hkj.com</b> /do | wnload.html            |                                                                       |                                                                                       |                                                  | ✓ +                              | < 🛃 nbems     | <b>P</b>                  | • |
| File Edit View          | Favorites Tools He              | elp X                  | 🍖 -                                                                   |                                                                                       |                                                  |                                  |               |                           |   |
| 🔶 Favorites             | <b>A</b>                        |                        |                                                                       |                                                                                       |                                                  |                                  |               |                           |   |
| Cownload page           |                                 |                        |                                                                       |                                                                                       |                                                  | 🙆 -                              | 🔊 - 🖃 🖶 - Pa  | ge 🕶 Safety 🕶 Tools 🕶 🔞 🕶 | » |
| Download                | page: upda                      | ted 4 Septembe         | er 2011                                                               |                                                                                       |                                                  |                                  |               |                           | < |
|                         | Linux Binary                    | Windows Setup          | OS X dmg                                                              | Puppy Pet (1)                                                                         | ) Source                                         | Help                             | Release Info  |                           |   |
| <u>Fldigi / Flarq</u> : | fldigi-3.21.14.bin              | fldigi-3.21.14         | 0% of flmsg-1.1.6_setup                                               | .exe from www.w                                                                       | 1hkj.com 📘 🗖                                     | igi-Help                         | <u>Maint'</u> |                           |   |
|                         | README                          |                        | File Download - Security                                              | y Warning                                                                             |                                                  | ra-Help                          |               |                           |   |
|                         |                                 |                        | Do you want to run or sa                                              | ave this file?                                                                        |                                                  | igi pdf file                     |               |                           |   |
|                         |                                 |                        |                                                                       |                                                                                       |                                                  | 11.1                             |               |                           | Ξ |
|                         |                                 |                        | Type: Applic                                                          | ation, 706KB                                                                          |                                                  | ped help                         |               |                           |   |
|                         |                                 |                        | From: www.                                                            | .w1hkj.com                                                                            |                                                  | <u>ginners Guide</u><br>pdf file |               |                           |   |
|                         |                                 |                        |                                                                       | Run Sav                                                                               | /e Cancel                                        |                                  |               |                           |   |
|                         |                                 |                        |                                                                       |                                                                                       |                                                  | ppicauons                        |               |                           |   |
| RigCat Xmls             | <u>xml archives</u>             | updated on 21 July 20. | While files from the<br>potentially harm you<br>run or save this soft | Internet can be useful,<br>ur computer. If you do n<br>tware. <u>What's the risk?</u> | this file type can<br>ot trust the source, do no | l to present                     |               |                           |   |
| Flwrap:                 | flwrap-1.3.1.bin                | flwrap-1.3.1           | flwrap-1.3.1                                                          | flwrap                                                                                | <u>flwrap-1.3.1</u>                              | <u>Flwrap-Help</u>               | Maint'        |                           |   |
|                         |                                 |                        |                                                                       |                                                                                       |                                                  |                                  |               |                           |   |
| Flmsg:                  | flmsg-1.1.6.bin                 | flmsg-1.1.6            | flmsg-1.1.6                                                           | flmsg                                                                                 | flmsg-1.1.6                                      | Flmsg-Help                       | Maint'        |                           |   |
|                         |                                 |                        |                                                                       |                                                                                       |                                                  |                                  |               |                           |   |
| Thedawa                 | Autor: 1.0.011                  | Andrew 1.0.0           | Andrew 1.0.0                                                          | 0-1                                                                                   | Andrew 1.0.0                                     | Electron II-1                    | Tublet        |                           |   |
| Flwkey:                 | <u>iiwkey-1.0.0.bin</u>         | пwкеу-1.0.0            | <u>flwkey-1.0.0</u>                                                   | flwkey                                                                                | <u>nwkey-1.0.0</u>                               | Flwkey-Heip                      | Initial       |                           |   |
|                         |                                 |                        |                                                                       |                                                                                       |                                                  |                                  |               |                           | ~ |
|                         |                                 |                        |                                                                       |                                                                                       |                                                  |                                  | 😜 Internet    | 🖓 🔹 🔍 100% 💌              | : |

| #flmsg 1.1.6 Setup: License Information                                                                                                    | 🛱 flmsg 1.1.6 Setup: Installation Options                                                                              |
|----------------------------------------------------------------------------------------------------|----------------------------------------------------------------------------------------------------|
| Fldigi is distributed under the GNU GPL as detailed below. You must abide by the<br>terms of this license if you modify or redistribute the program.                                                                                                    | Check the components you want to install and uncheck the components you don't want to install. Click Next to continue. |
| GNU GENERAL PUBLIC LICENSE<br>Version 3, 29 June 2007<br>Copyright (C) 2007 Free Software Foundation, Inc. < <u>http://fsf.org/</u> ><br>Everyone is permitted to copy and distribute verbatim copies<br>of this license document, but changing it is not allowed.<br>Preamble | Select components to install:<br>FLMSG<br>Start Menu Shortcuts<br>Desktop Shortcuts<br>Quick Launch Shortcuts          |
| The GNU General Public License is a free, copyleft license for software and other kinds of works. The licenses for most software and other practical works are designed Cancel Continue                                                                                        | Space required: 2.2MB Cancel < Back Next >                                                                             |
| 🛱 flmsg 1.1.6 Setup: Installation Folder                                                                                                    | 1 2                                                                                                    |
| Setup will install flmsg 1.1.6 in the following folder. To install in a different folder, click Browse and select another folder. Click Install to start the installation.                                                                                                    |                                                                                                    |
| Destination Folder  C:\Program Files\flmsg-1.1.6\ Browse                                                                                                    | Close                                                                                                    |
| Space required: 2.2MB                                                                                                    | 4                                                                                                    |
| Space available: 21.0GB                                                                                                    | -3                                                                                                    |
|                                                                                                    | -                                                                                                    |

#### **Download CheckSR**

#### http://www.pa-sitrep.com/checksr/CheckSR.exe

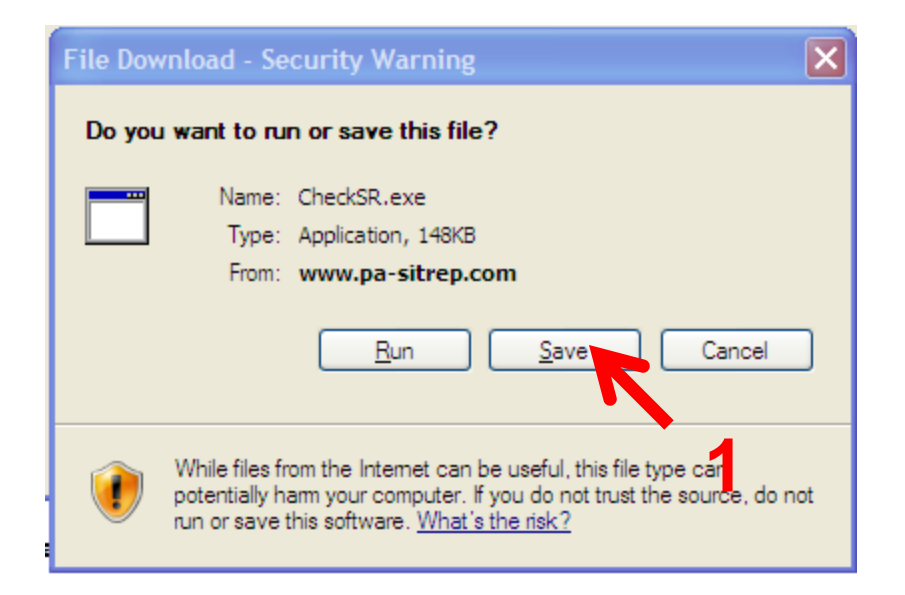

## **Create an NBEMS Desktop Folder**

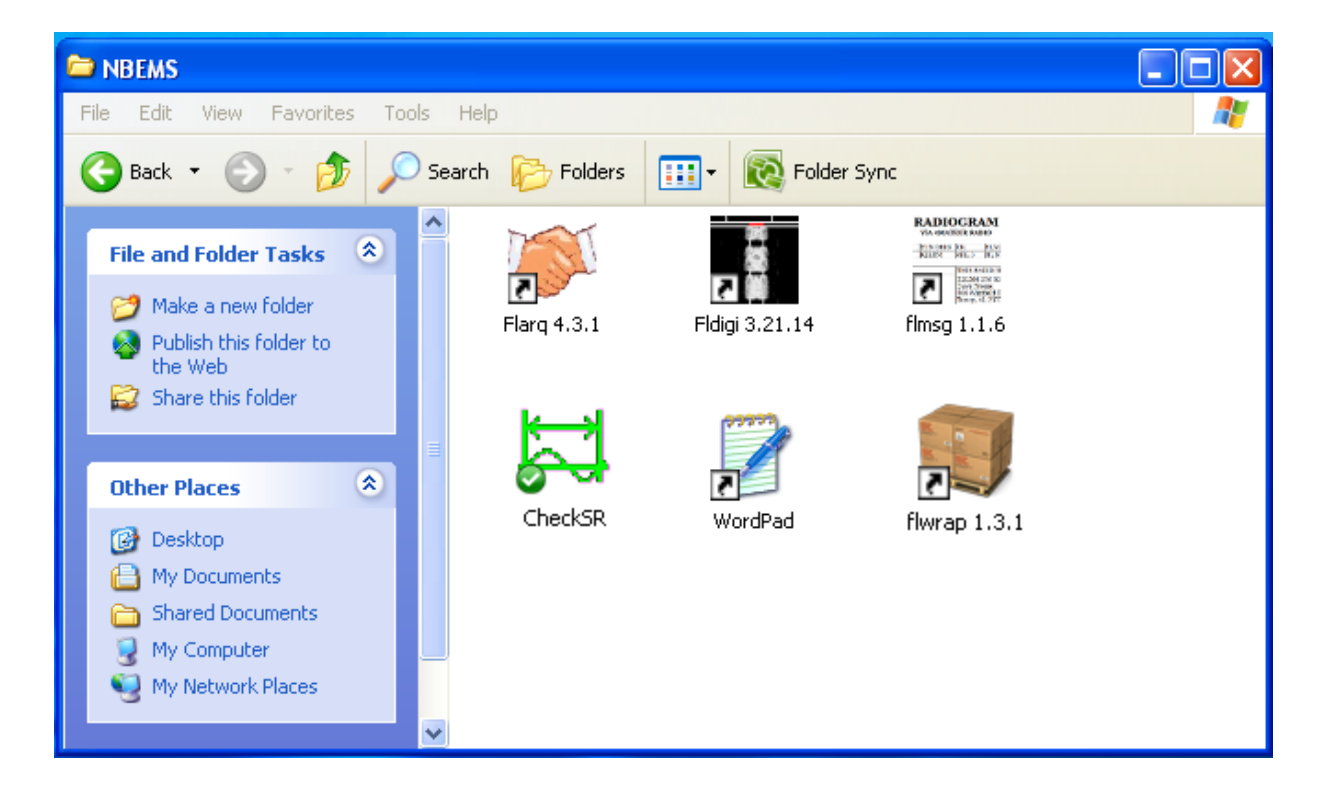

## Start FLdigi

• Double-click the Fldigi desktop icon or select from the program Start Menu

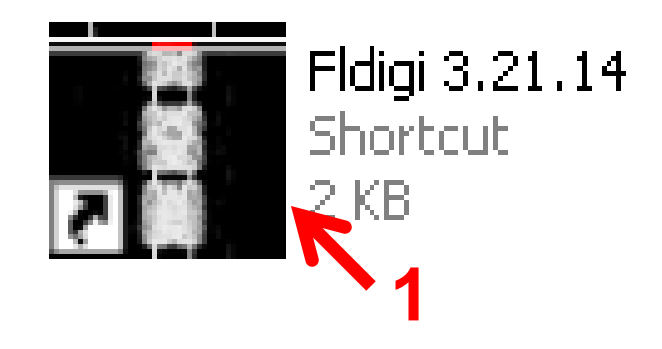

#### **Enter Your Personal Data**

• If you skip this on install you can do it later

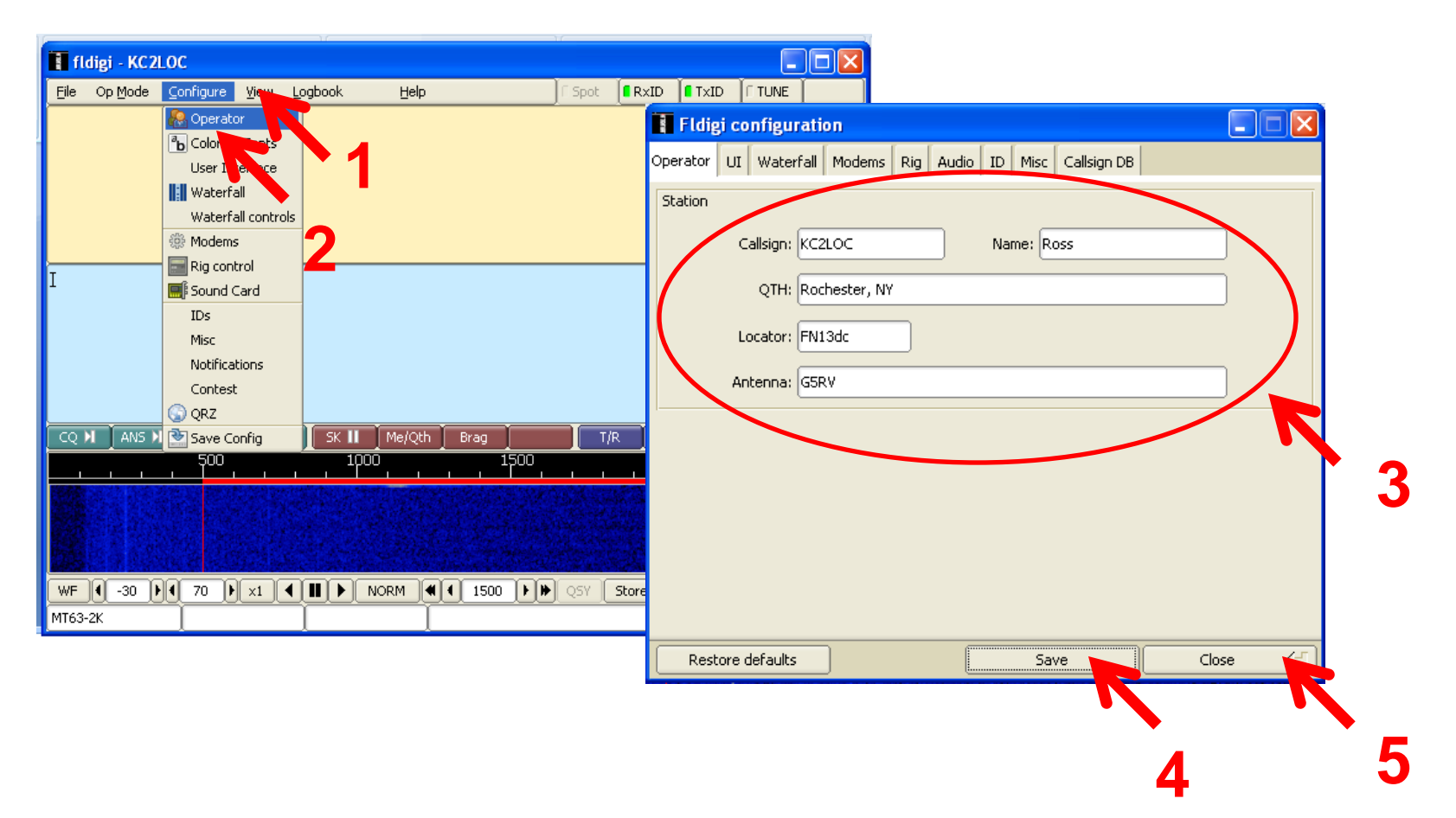

### Select Your Computer's Sound Card

With audio coupling you will use your PC's internal soundcard

| 🚺 fldigi - KC2LOC                                              |                                                                                                    |                                                                                                    |   |
|----------------------------------------------------------------|----------------------------------------------------------------------------------------------------|----------------------------------------------------------------------------------------------------|---|
| Eile     Op Mode     Configure     Yew       Image: Sound Card | bgbook <u>H</u> elp F Spot RxID RxID                                                                            | Image: True         Image: True         Image: True |   |
| IDs<br>Misc<br>Notifications<br>Contest                        | 2                                                                                                    | PortAudio       Capture:       Realtek HD Audio Input       \$         Playback:       Realtek HD Audio output       \$                                                                                                    | Δ |
| CQ M ANS M Save Config                                         | SK III         Me/Qth         Brag         T/R         T × ≫         I           1000         1500         2000 | PulseAudio Server string:  File I/O only                                                                                                    | 5 |
| WF ( -30 ) ( 70 ) x1 (<br>MT63-2K                              | NORM (1500 ) > QSY Store FLk F                                                                                  | Restore defaults                                                                                                    | 7 |

### Set your Sound Card Settings

1

| Fldigi configurat    | ion              |                     |            |
|----------------------|------------------|---------------------|------------|
| Operator UI Waterfal | Modems Rig Audio | ID Misc Callsign DB |            |
| Devices Settings TxL | evel             |                     |            |
| Sample rate          |                  |                     | overter    |
| 44100 (native) 🖨 0   | oture            | Linear Interpolator | tivercer 🗧 |
| 44100 <b>\$</b> P    | laybat 2         |                     |            |
| Corrections          |                  |                     |            |
| 5 🛢 RX p             | pm -462          | TX ppm 0            | TX offset  |
|                      |                  |                     |            |
| Enable right audio c | hannel           |                     |            |
|                      |                  |                     |            |
|                      |                  |                     |            |
|                      |                  |                     |            |
|                      |                  |                     |            |
| Restore defaults     |                  | Save 🚬              |            |
|                      |                  |                     |            |
|                      |                  | 4                   | 5          |

#### **Exit Fldigi**

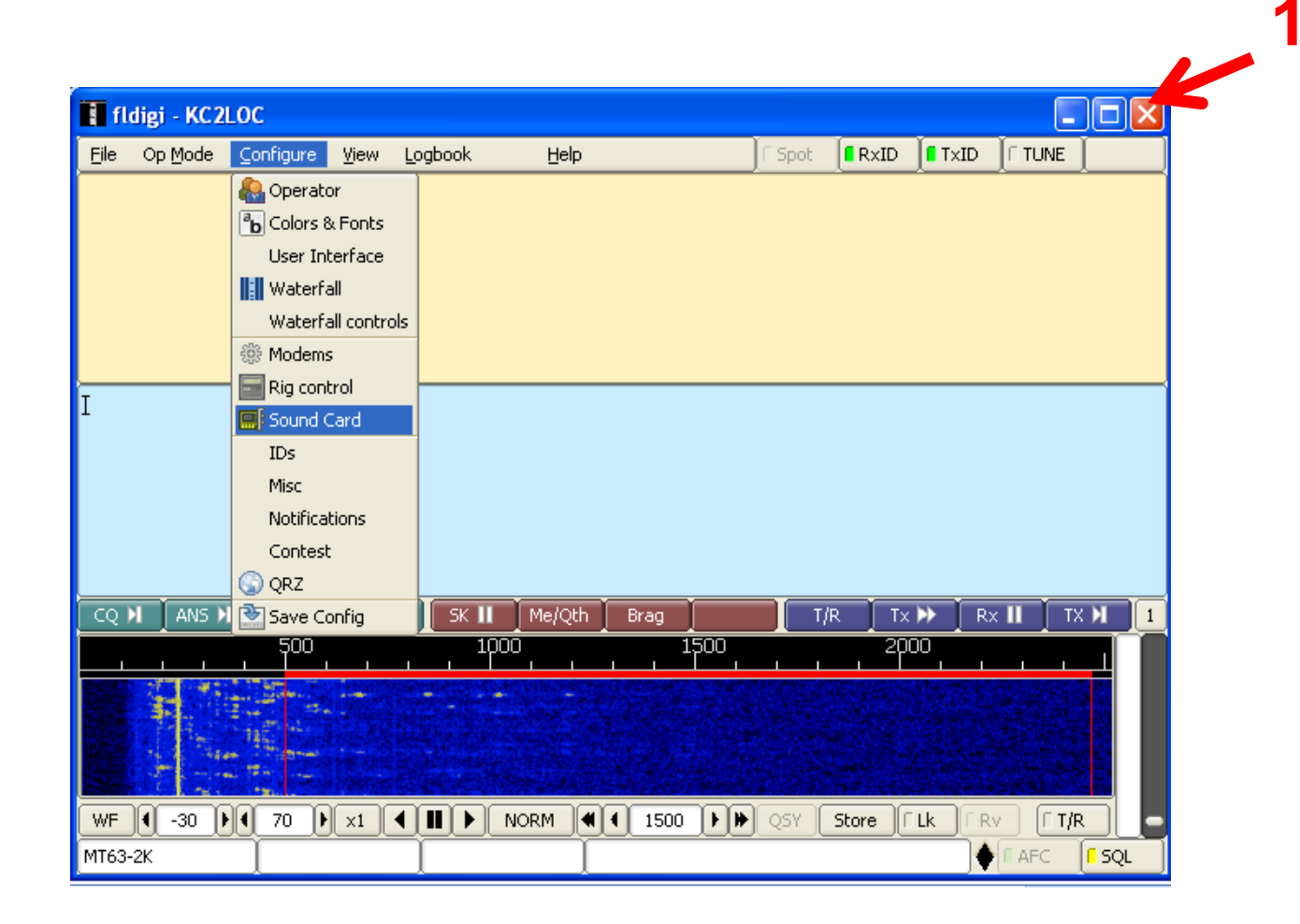

### **Check Your Sound Card Sample Rate**

Video demonstration: http://www.youtube.com/watch?v=-1wZ7uIA-Qs&feature=related

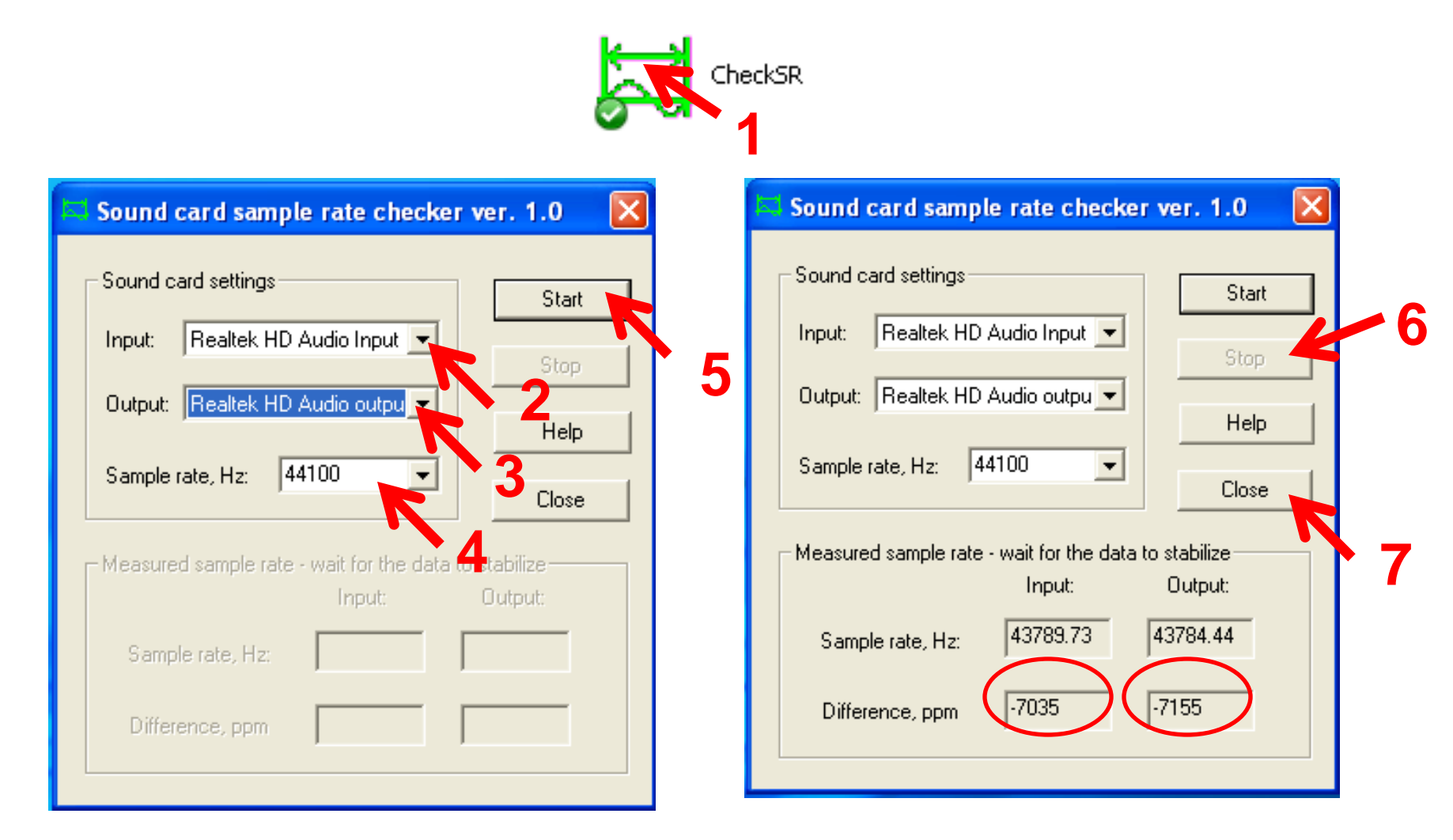

## Start Fldigi Again

• Double-click the Fldigi desktop icon or select from the program Start Menu

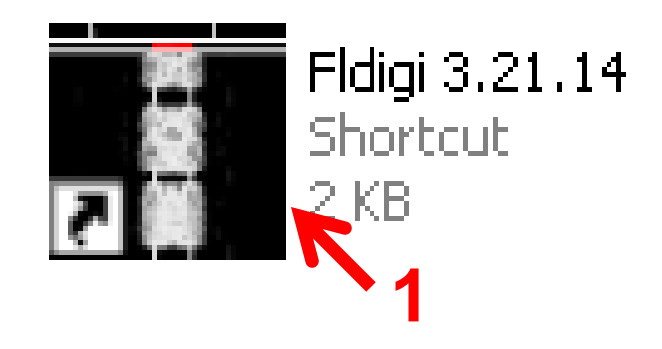

## **Adjust the Sound Card Settings**

| fldigi - KC2LOC                                                                                                    |                                                                                                    |
|----------------------------------------------------------------------------------------------------|----------------------------------------------------------------------------------------------------|
| File Op Mode Configure Vie Logbook Help                                                                                                    | 📕 Fldigi configuration                                                                                                    |
| Eile       Op Mode       Configure       Wein       Logbook       Help         Operator       Colors & Fonts       User Interface       Image: Second Second Sec | Fldigi configuration   Operator UI therfall Modems Rig Audio ID Misc Callsign DB   Devices   Settings   TxLevel     Sample rate   44100 (native)   Capture   44100   Playback     Corrections   5   RX ppm   -462   TX ppm   0   TX offset |
| MT63-2K                                                                                                    | 4 5                                                                                                    |
|                                                                                                    | Restore defaults Save Close <-                                                                                                    |

#### **Configure Waterfall**

| • | fldigi - KC2 | LOC                   |                    |         |                     |             |              |                 |              |                 |   |
|---|--------------|-----------------------|--------------------|---------|---------------------|-------------|--------------|-----------------|--------------|-----------------|---|
| Į | Eile Op Mode | <u>Configure</u> View | Logbook <u>H</u> e | lp      | Spot ER             | ×ID 🚺 T×ID  |              |                 |              |                 |   |
| ľ |              | length Contractor     |                    |         |                     |             |              |                 |              |                 |   |
|   |              | b Colors & Fonts      | 1                  |         |                     |             |              |                 |              | _               |   |
|   |              | User Interface        | •                  | 🚦 Fl    | digi configurat     | ion         |              |                 |              | _               |   |
| 1 |              | Waterfall             |                    | Operat  | or UI Waterfall     | Modems      | Ria Audio    | D ID Misc       | Callsion DB  |                 |   |
|   |              | Waterrall contro      |                    | oporde  |                     | 1 IOGOIND   |              | 5   15   1 lise | Consignition |                 | _ |
| ļ |              | Ria control           |                    | Display | / FFT Processing    | Mouse       |              |                 |              |                 |   |
|   | Ι            | Sound Card            | <b>_</b>           | Color:  | s a.d. rsors        |             |              |                 |              |                 | - |
|   |              | IDs                   |                    | defa    | ult.pal             |             |              |                 |              |                 |   |
| ۰ |              | Misc                  |                    |         | <b>_</b>            |             |              |                 | Load         |                 |   |
|   |              | Notifications         |                    |         |                     |             |              |                 |              | Ξ               |   |
| 1 |              | Contest               |                    |         |                     |             |              |                 | Save         |                 |   |
| ł |              | QRZ                   |                    | u I ⊘B  | andwidth cursor     |             | Cursor o     | enter line      | 🕑 Ba         | andwidth tracks |   |
| 1 |              | Save Config           |                    |         | Cursor color        |             | Center       | r line color    |              | Tracks color    |   |
|   |              |                       |                    |         | lide cursor         |             | <br>Wide cer | otor line       |              | iide tracks     |   |
|   |              |                       |                    |         |                     |             |              |                 |              |                 |   |
|   |              |                       |                    | Frequ   | iency scale         |             |              |                 |              |                 |   |
|   | =            |                       |                    |         | lways show audio I  | requencies  |              |                 | East         |                 |   |
| • | WF 4 -30     | 0 x1                  |                    |         |                     | - oquoneios |              |                 |              |                 |   |
| ĺ | MT63-2K      |                       | 1                  | Trans   | nut su nal          |             |              |                 |              |                 |   |
|   |              |                       |                    |         | •4                  |             |              |                 | Signa        |                 |   |
|   |              |                       |                    |         | lonitor transmitted | signal      |              | 0.50            | l            |                 |   |
|   |              |                       | <b>/</b>           |         |                     |             |              |                 |              |                 |   |
|   |              |                       | 5                  |         |                     | _           |              |                 |              |                 |   |
|   |              |                       | _                  | R       | estore defaults     |             | l            | Sa              | ve           | Close           |   |
|   |              |                       |                    |         |                     |             |              |                 |              |                 |   |
|   |              |                       |                    |         |                     |             |              |                 | Ť            | 6               | 7 |

### **Configure Identification Settings**

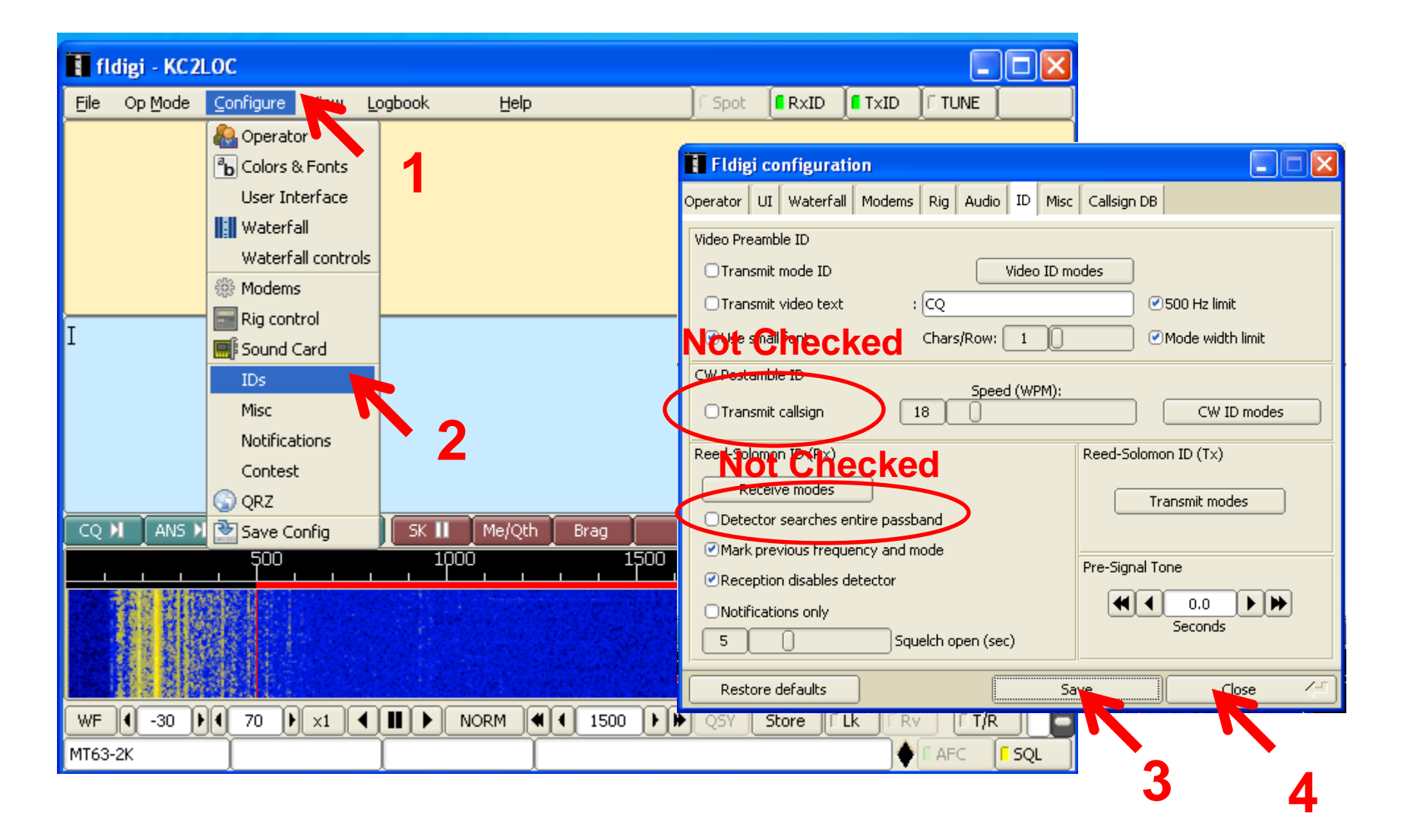

#### **Configure the Modem**

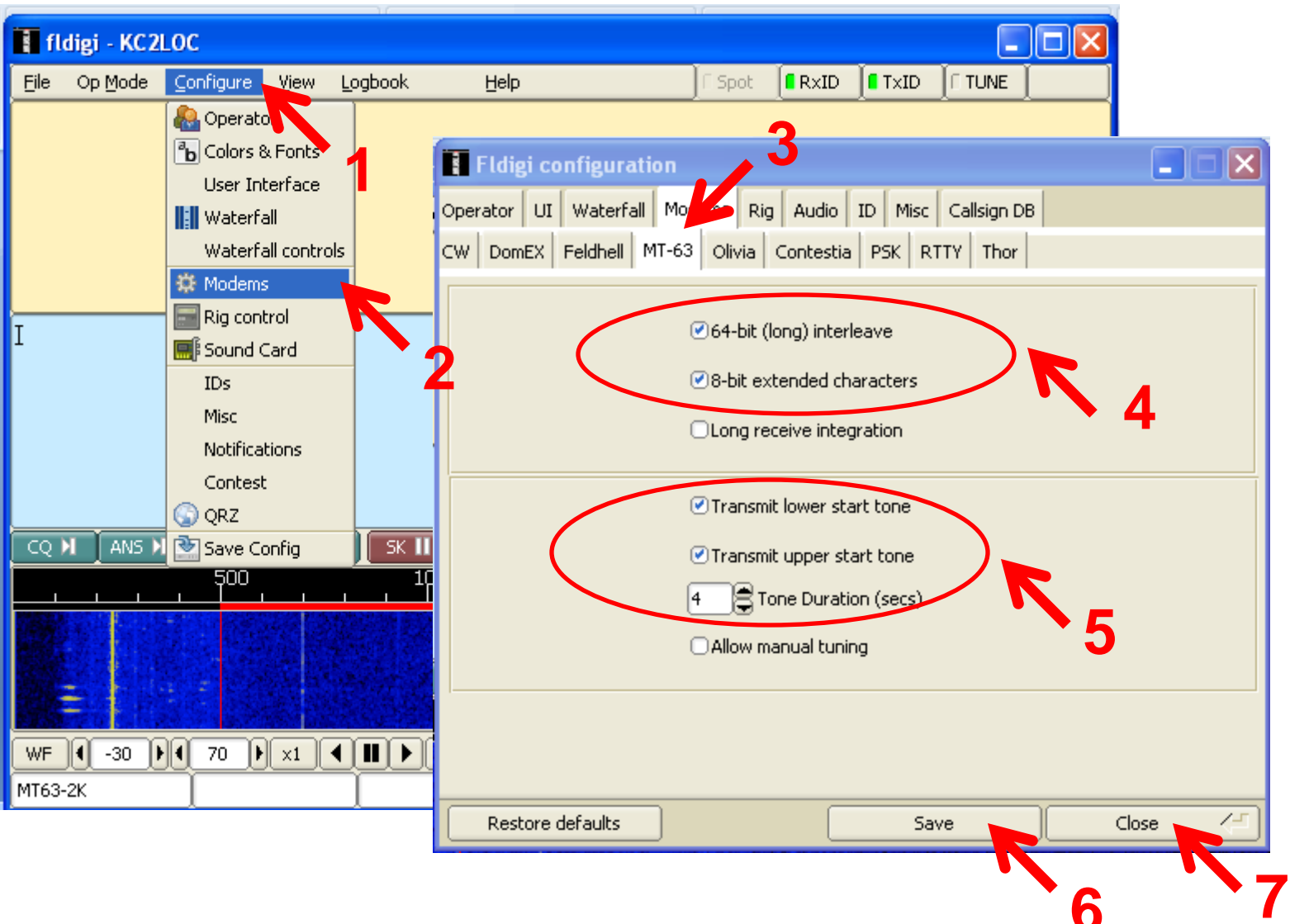

#### **Using and Old Computer?**

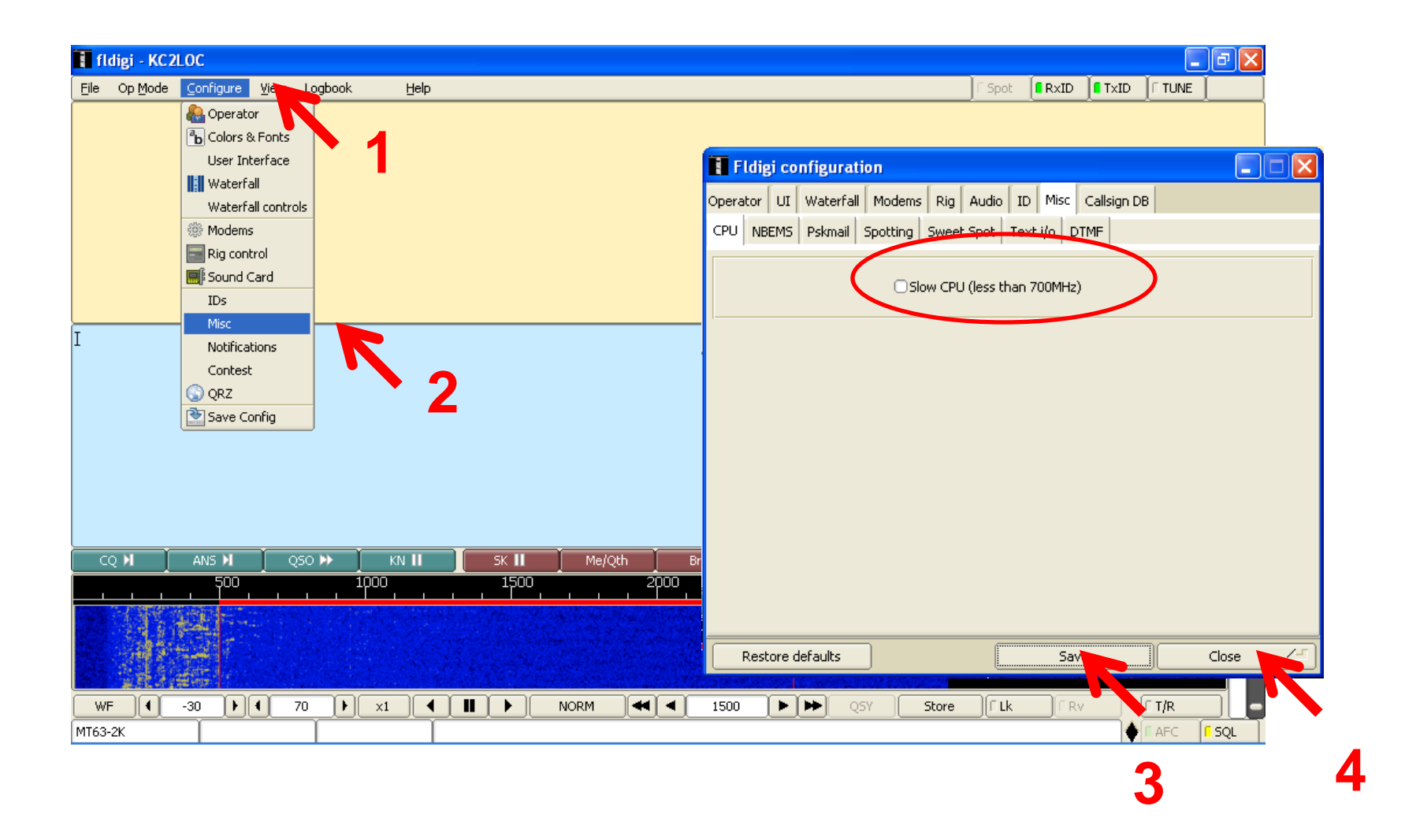

#### **Set the Modem Starting Point**

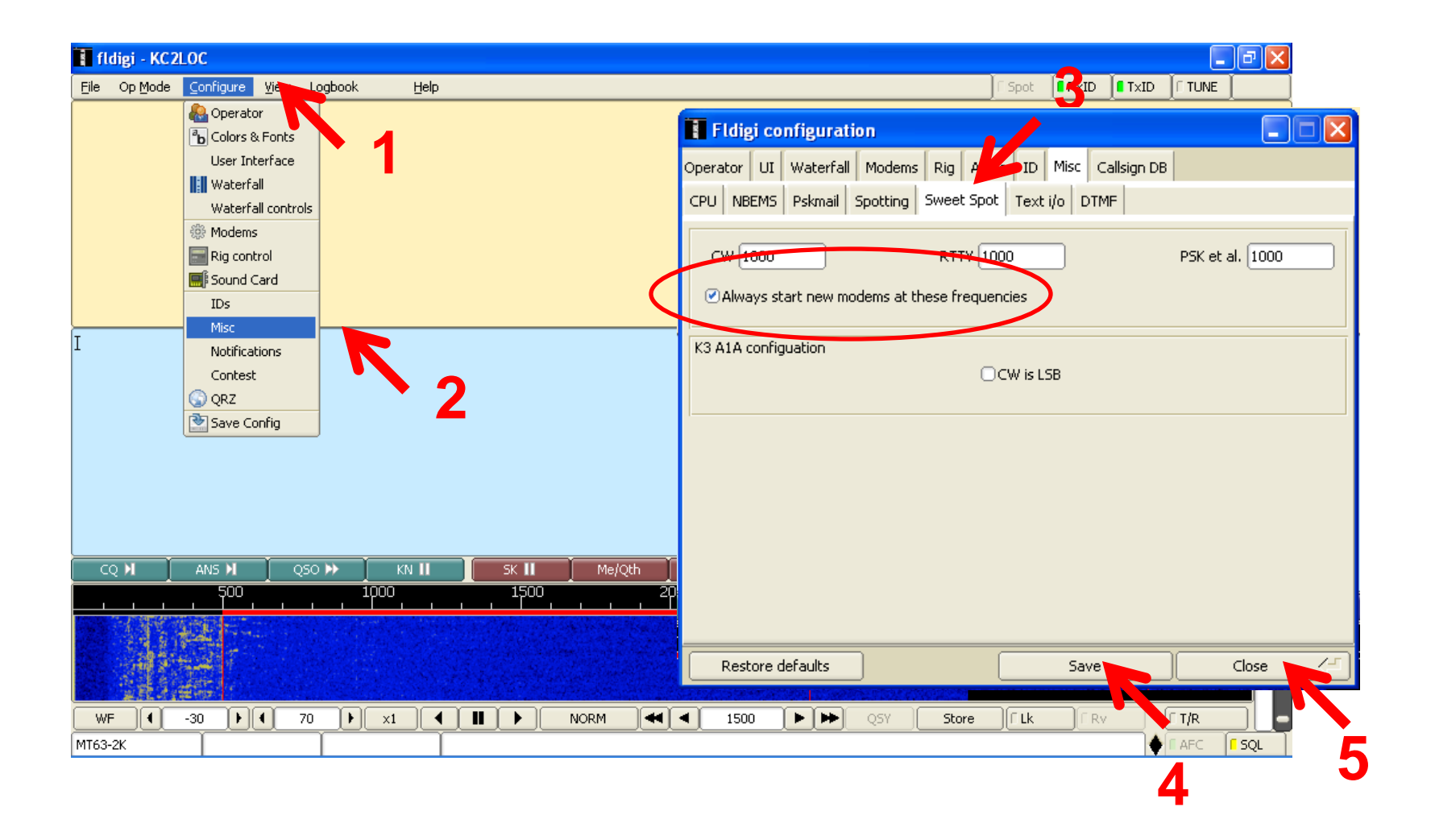

### Set the Digital Operating Mode

• For VHF nets use MT63-2000

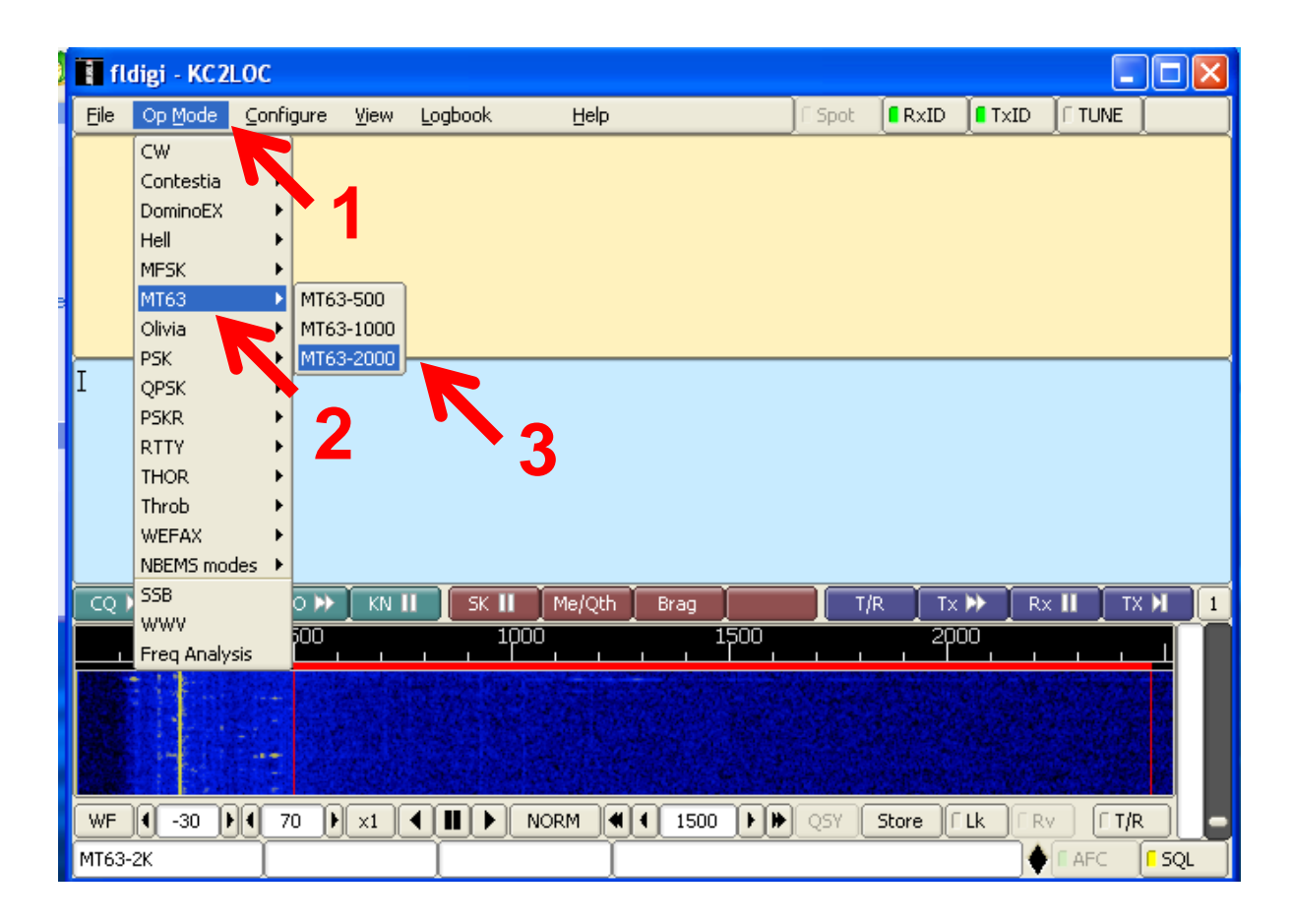

#### **Enable NBEMS Features**

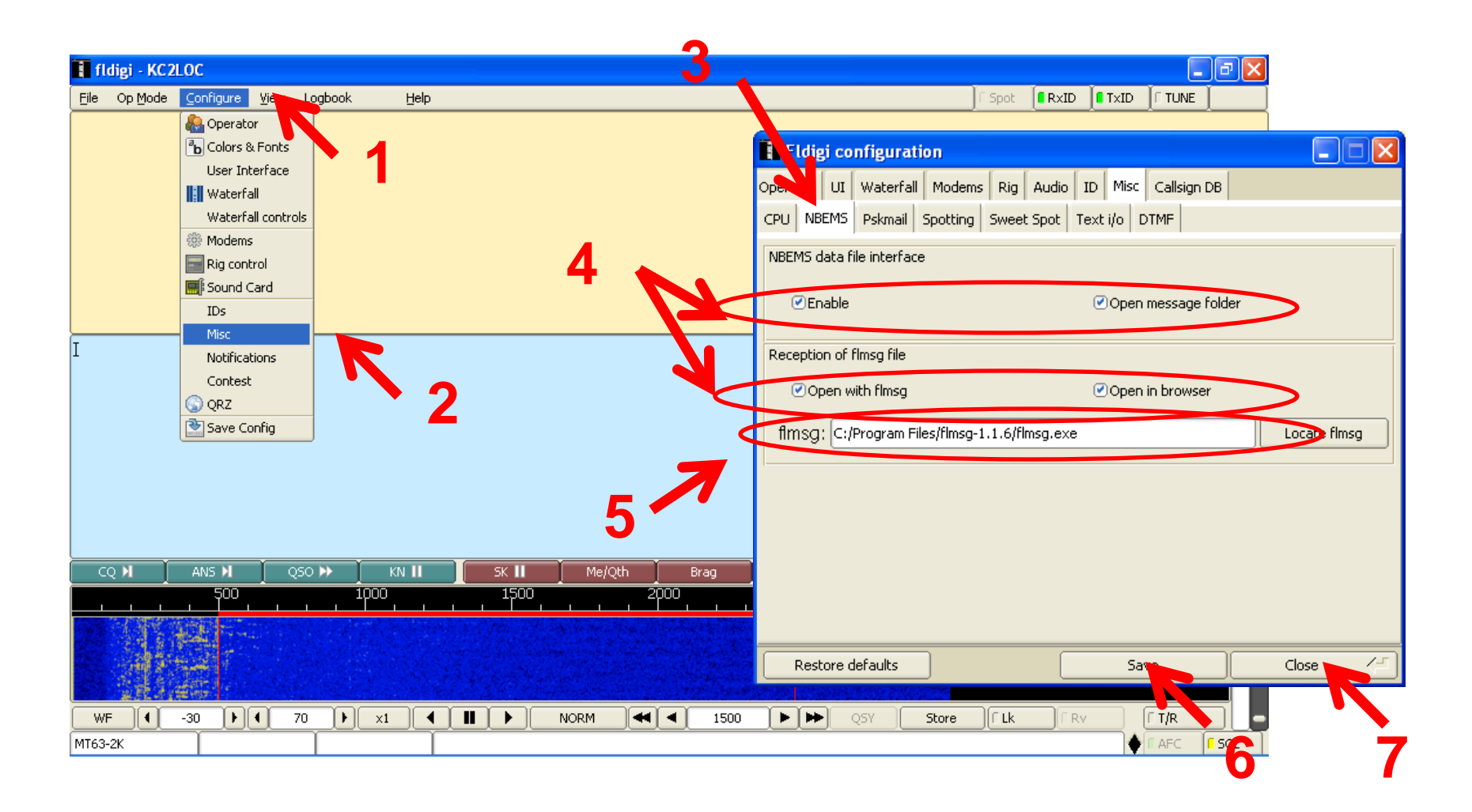

### **Start Flmsg**

• Double-click the Flmsg desktop icon or select from the program Start Menu

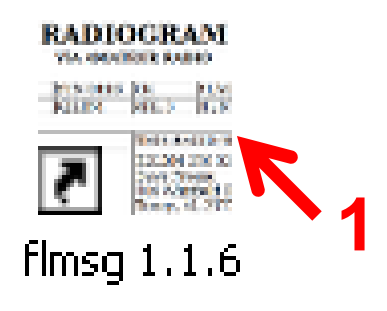

#### **Configure Flmsg**

| FLMSG: 1.1.5<br>File Template Config Help                                                                                                    | filename: default 213                                                                                                    |                                                                |
|----------------------------------------------------------------------------------------------------|----------------------------------------------------------------------------------------------------|----------------------------------------------------------------|
| ICS         Radiogram         Generic         Bunk         DnD         R           203         205         205a         206         213         214         2         6 | Radiological                                                                                                    | 3                                                              |
| Originator Responder                                                                                                    | 🗮 flmsg configure                                                                                                    |                                                                |
| Fm Sub.                                                                                                    | Date Radiogram form                                                                                                    | nat Naming Files<br>DC Tel: 585-247-8323 Callsign<br>Date-time |
| Message:                                                                                                    | Time       Addr: 28 Pin <ul> <li>hhmmL</li> <li>hhmmZ</li> <li>hhmmZ</li> <li>hhmmZ</li> <li>hhmmUTC</li> <li>Wrap</li> <li>hhmmUTC</li> <li>Wrap</li> <li>Open fold</li> </ul> | Rochester, NY 14624<br>ge words/line                           |
| Sig.                                                                                                    | Pos.                                                                                                    | 2 4                                                            |

# Computer Sound Adjustments

#### **Turn Off Windows Sounds**

| 🚱 Control Panel                                                                                                    |   |
|----------------------------------------------------------------------------------------------------|---|
| File Edit View Favorites Tools Help                                                                                                    |   |
| 🕞 Back 🔹 🐑 🚽 🏂 Search 🌮 Folders 🛄 🔹 🔯 Folder Sync                                                                                                    |   |
| Sounds and Audio Devices Properties                                                                                                    |   |
| Volume Sounds Audio Voice Hardware Scanners and Cameras                                                                                                    |   |
| A sound scheme is a set of sounds applied to events in Windows                                                                                                    |   |
| have modified.                                                                                                    |   |
| Sound scheme.                                                                                                    |   |
| No Sounds                                                                                                    | 1 |
| Saus As Delate                                                                                                    | • |
| Jave As Delete 🔍 User Accounts                                                                                                    |   |
|                                                                                                    |   |
| To change sounds, click a program event in the following list and then select a sound to apply. You can save the changes as a new bile Windows Eirewall                                                                                                    |   |
| To change sounds, click a program event in the following list and then select a sound to apply. You can save the changes as a new sound scheme.                                                                                                    |   |
| To change sounds, click a program event in the following list and then select a sound to apply. You can save the changes as a new sound scheme. Program events:                                                                                                    |   |
| To change sounds, click a program event in the following list and then select a sound to apply. You can save the changes as a new sound scheme.  Program events:  Windows                                                                                                    |   |
| To change sounds, click a program event in the following list and then select a sound to apply. You can save the changes as a new sound scheme. Program events:          Image: Windows       Image: Windows   |   |
| To change sounds, click a program event in the following list and then select a sound to apply. You can save the changes as a new sound scheme.  Program events:  Windows Asterisk Close program Critical Battery Alarm                                                                                                    |   |
| To change sounds, click a program event in the following list and then select a sound to apply. You can save the changes as a new sound scheme.  Program events:           Image: Windows       Image: Windows |   |
| To change sounds, click a program event in the following list and then select a sound to apply. You can save the changes as a new sound scheme.  Program events:    Image: Windows   Asterisk   Close program   Critical Battery Alarm   Critical Stop   Default Beep                                                                                                    |   |
| To change sounds, click a program event in the following list and then select a sound to apply. You can save the changes as a new sound scheme.  Program events:                                                                                                    |   |
| To change sounds, click a program event in the following list and then select a sound to apply. You can save the changes as a new sound scheme.  Program events:    Image: Windows   Asterisk Close program   Critical Battery Alarm Critical Stop   Critical Stop Image:   Default Beep Image:                                                                                                    |   |
| To change sounds, click a program event in the following list and then select a sound to apply. You can save the changes as a new sound scheme.  Program events:    Windows   Asterisk   Close program   Critical Battery Alarm   Critical Stop   Default Beep    Sounds:    None    Browse  Browse                                                                                                    |   |
| To change sounds, click a program event in the following list and then select a sound to apply. You can save the changes as a new sound scheme.  Program events:  Vindows Asterisk Close program Critical Battery Alarm Critical Stop Default Beep Sounds:  (None) Browse                                                                                                    |   |

#### **Select the Computer Playback Device**

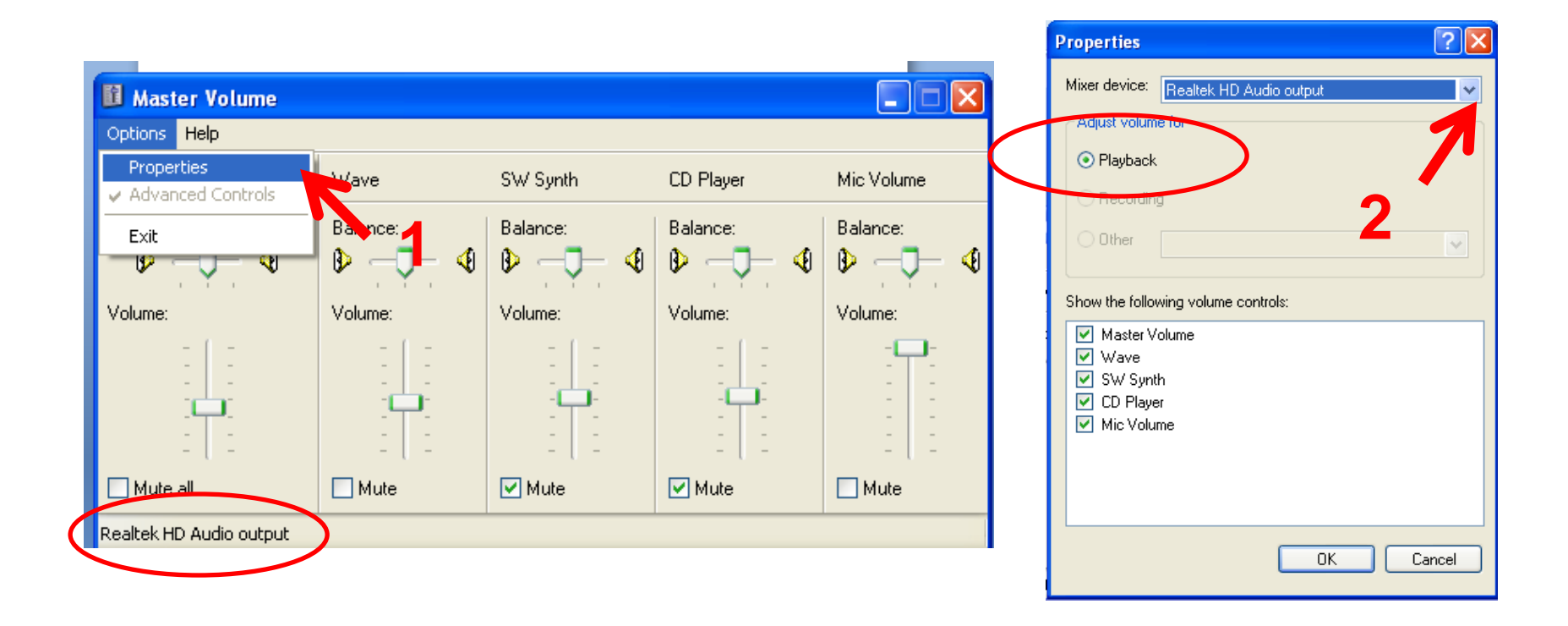

#### **Adjust the Computer Playback Volume**

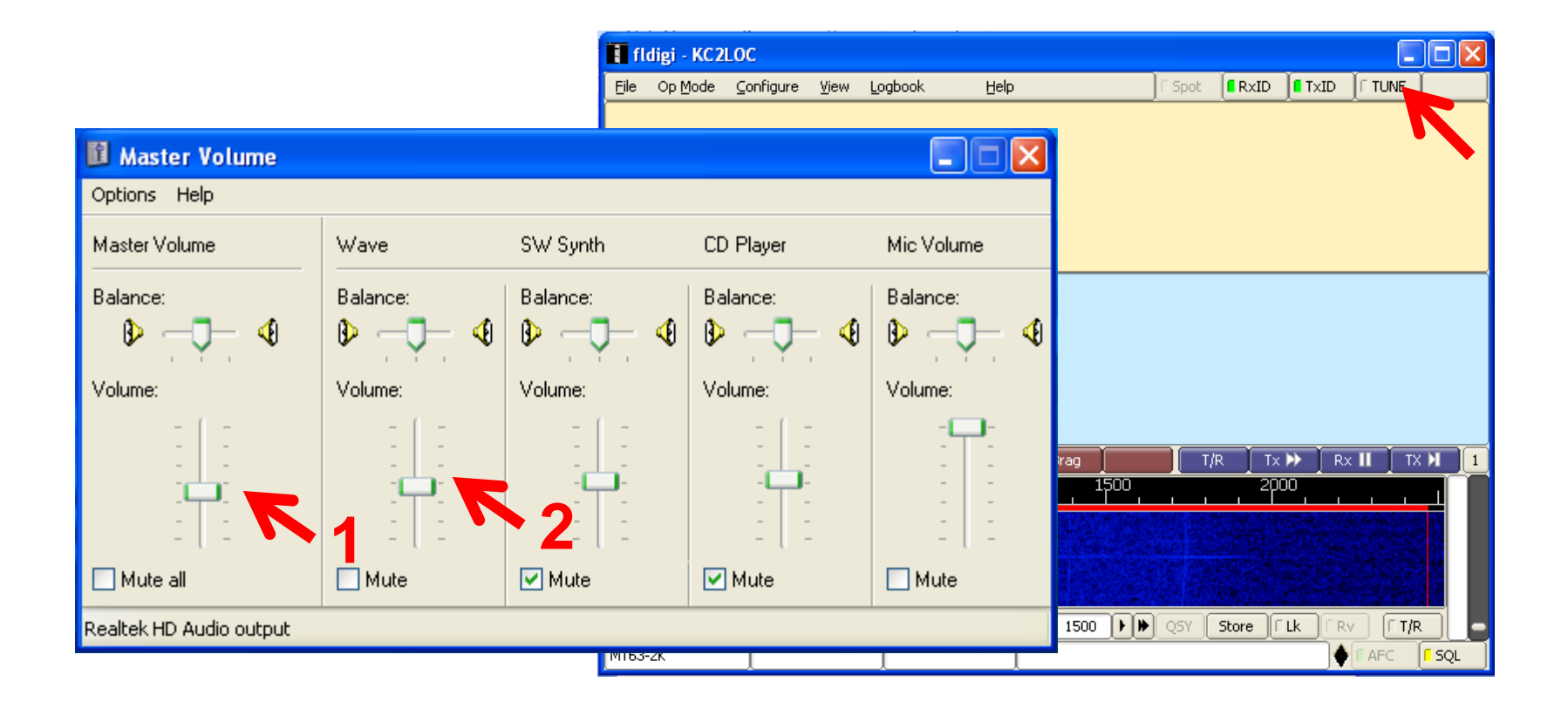

#### **Select the Computer Recording Device**

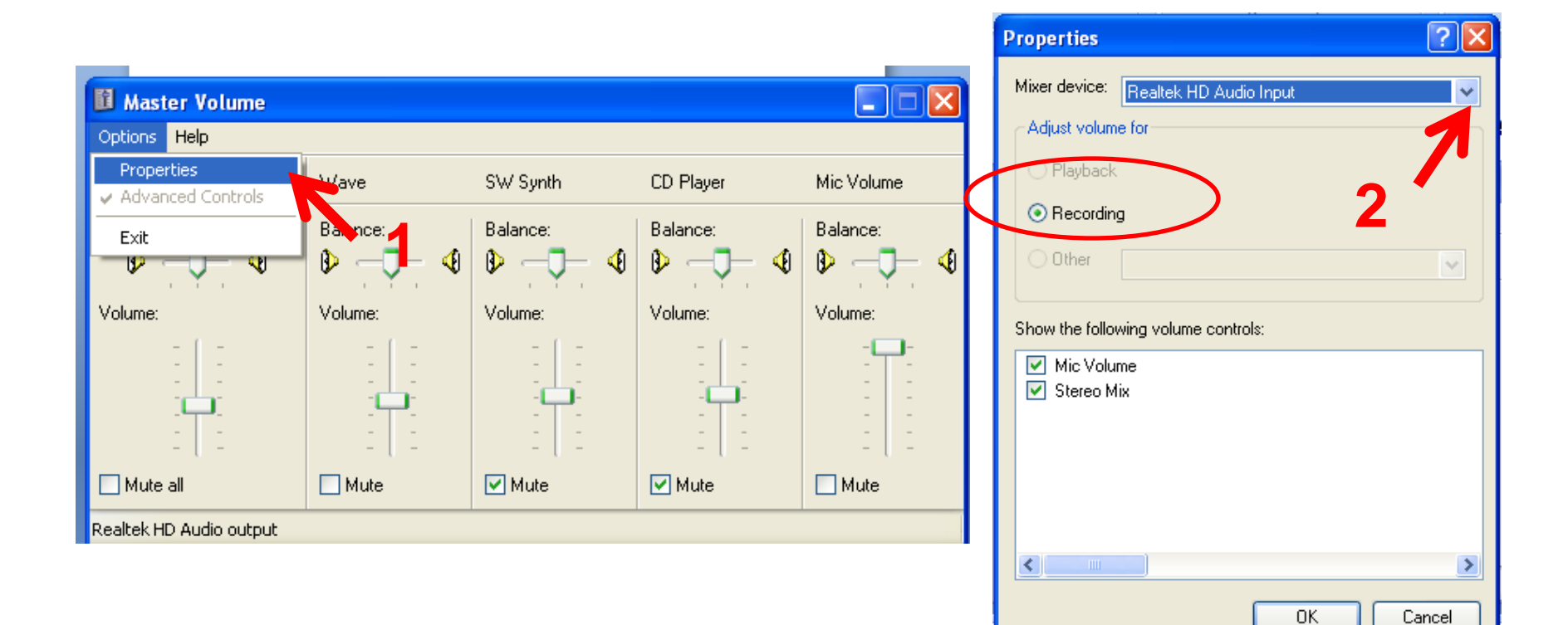

### **Adjust Computer Recording Volume**

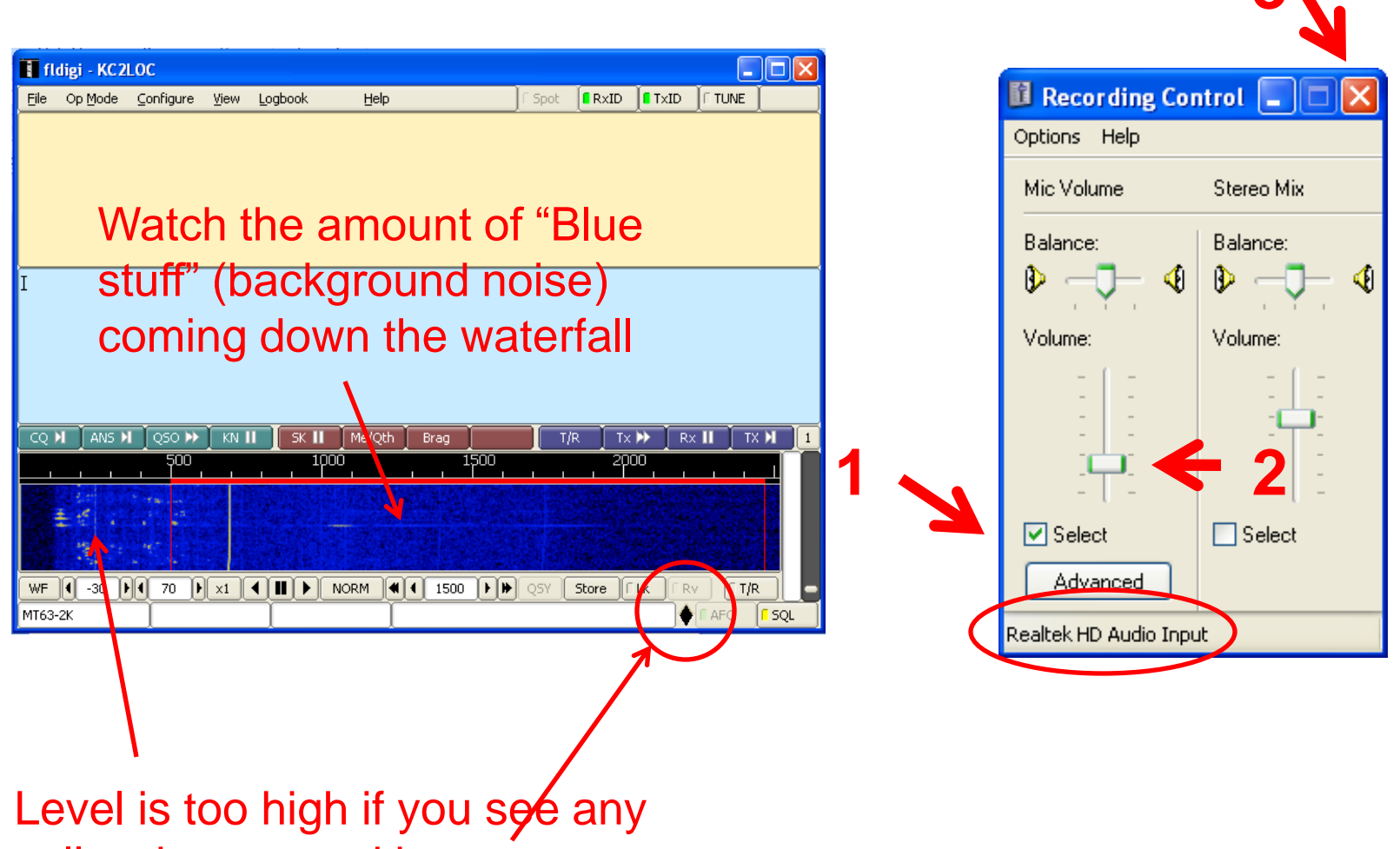

yellow here or red here

#### **Adjust Squelch Settings**

| 🚺 fl  | digi - KC2L     | oc              |       |                                              |          |          |       |          |          |        |        |      |       |
|-------|-----------------|-----------------|-------|----------------------------------------------|----------|----------|-------|----------|----------|--------|--------|------|-------|
| Eile  | Op <u>M</u> ode | ⊆onfigure       | ⊻iew  | <u>L</u> ogbook                              | Help     |          | )[    | Spot     |          | о_[∎ть | ad [l. | TUNE |       |
|       |                 |                 |       |                                              |          |          |       |          |          |        |        |      |       |
|       |                 |                 |       |                                              |          |          |       |          |          |        |        |      |       |
|       |                 |                 |       |                                              |          |          |       |          |          |        |        |      |       |
|       |                 |                 |       |                                              |          |          |       |          |          |        |        |      |       |
|       |                 |                 |       |                                              |          |          |       |          |          |        |        |      |       |
| Т     |                 |                 |       |                                              |          |          |       |          |          |        |        |      |       |
| 1     |                 |                 |       |                                              |          |          |       |          |          |        |        |      |       |
|       |                 |                 |       |                                              |          |          |       |          |          |        |        |      |       |
|       |                 |                 |       |                                              |          |          |       |          |          |        |        |      |       |
|       |                 |                 |       |                                              |          |          |       |          |          |        |        |      |       |
|       | - 1             | <u> </u>        |       |                                              | Y        | Y        | Y     |          | <u> </u> |        |        |      |       |
| CQ I  |                 | _ QSO ♪><br>500 | KN II | SK II                                        | Me/Qth   | Brag     | 1500  | T,       | /R       | Tx 🕨   | Rx II  | TX   |       |
|       |                 |                 | _     | <u>, ,                                  </u> |          | <u> </u> | 1,000 | <u> </u> |          |        |        |      |       |
|       |                 |                 |       |                                              |          |          |       |          |          |        |        |      |       |
|       |                 | 8 8 8 W 2       |       |                                              | 11 H 314 |          |       |          |          |        |        |      |       |
|       |                 |                 |       |                                              |          |          |       |          | 1.1      |        |        |      |       |
| WF    | <b>₹</b> -30    | ( 70 )          | x1    |                                              |          | 1500     |       | QSY (    | Store    | ) 🛙 Lk | E Rv   | ET/P |       |
| MT63- | -2K             |                 |       |                                              |          |          |       |          |          |        | • • •  | AFC  | E SQL |
|       |                 |                 |       |                                              |          |          |       |          |          |        |        |      |       |
|       |                 |                 |       |                                              |          |          |       |          |          |        |        |      |       |

## It's Demo Time!

| O FLMSG: 1.1.0a _ 🗆 🗙                                                                                                    |                             |  |
|----------------------------------------------------------------------------------------------------|-----------------------------|--|
| <u>File Template Config</u>                                                                                                    | lp filename: MedEm_001.f2s  |  |
| ICS Radiogram Generic Blank                                                                                                    |                             |  |
| 203 205 206 213                                                                                                    |                             |  |
| Originator Responder                                                                                                    |                             |  |
| To k2lbm                                                                                                    | Pos. O'Hara Township        |  |
| Fm w1hkj                                                                                                    | Pos.                        |  |
| Sub. Situation Report - F3 tornado                                                                                                    |                             |  |
| Message: Date 200                                                                                                    | 09-09-29 📓 Time 00:03 UTC 🛛 |  |
| <pre>1. # injured 4 at 0'Hara Township<br/>2. # casualties 2 &amp; "4" unknown<br/>3. # displaced 30<br/>4. Available doctors 1<br/>5. Available nurses 2<br/>6. Request:<br/>a. shelter 30<br/>b. morgue transport 2<br/>c. ambulance transport 4, from Hazel Green UMC to City Hosp.</pre> |                             |  |
| Sig. Dave Freese                                                                                                    | Pos. On scene manager       |  |

# Let's Move Some Traffic

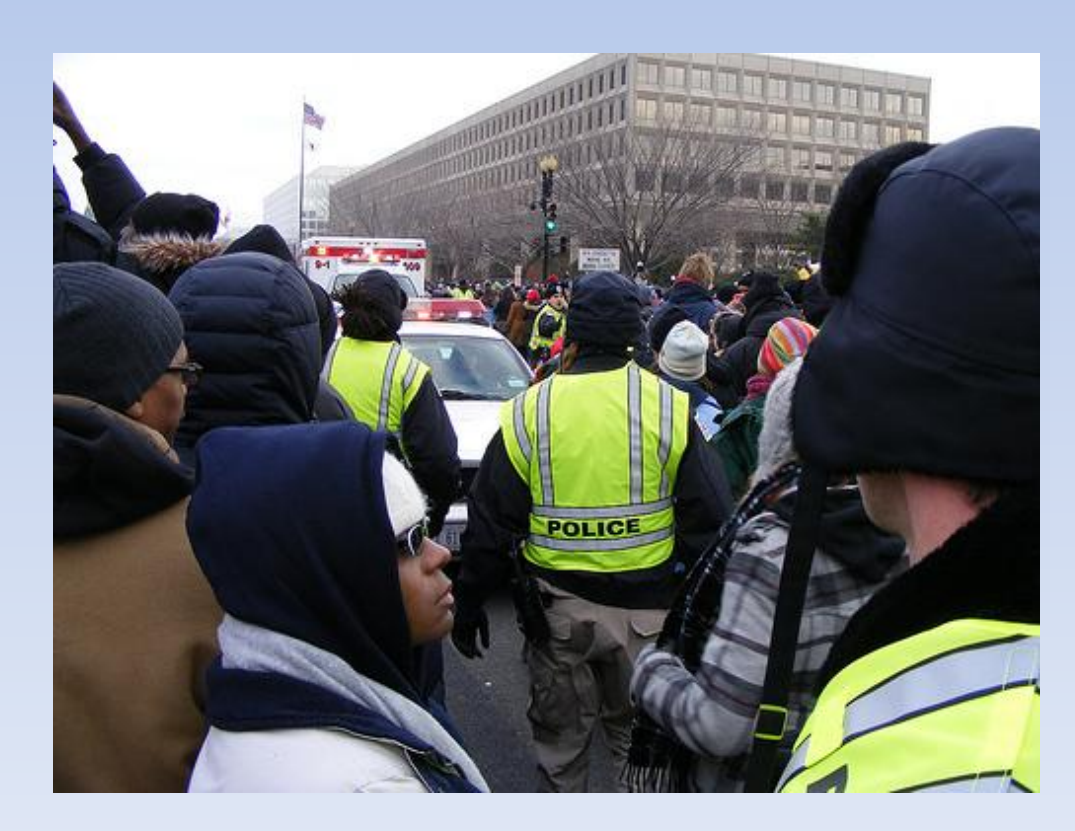

# Sending a Message using Fldigi

- 1. Start the Fldigi program
- Compose your message in the light blue area or drag & drop a text file. Leave a few carriage returns at the beginning of the message
- 3. On your radio, announce something like "This is KC2LOC, prepare to copy one routine MT-63 2000. Over." and wait for response
- 4. Click on TX >| macro button
- 5. When sound starts coming from computer speaker, press your radio mic PTT button and hold it near the speaker.
- 6. When sound stops, release the PTT button

# Receiving a Message

- 1. Have Fldigi program open
- 2. When digital sounds starts coming from your radio, hold it in the vicinity of the computer microphone
- 3. As the message is being decoded, you will see the text appear in the Fldigi receive pane

#### **NBEMS** Messages

| O FLMSG: 1.1.0a 📃 🗆 🗙                                                                                                    |                          |  |
|----------------------------------------------------------------------------------------------------|--------------------------|--|
| File Template Config Help                                                                                                    | filename: MedEm_001.f2s  |  |
| ICS Radiogram Generic Blank                                                                                                    |                          |  |
| 203 205 206 213                                                                                                    |                          |  |
| Originator Responder                                                                                                    |                          |  |
| To k2lbm                                                                                                    | Pos. O'Hara Township     |  |
| Fm w1hkj                                                                                                    | Pos.                     |  |
| Sub. Situation Report - F3 tornado                                                                                                    |                          |  |
| Message: Date 2009-                                                                                                    | 09-29 📓 Time 00:03 UTC 🛄 |  |
| <pre>1. # injured 4 at 0'Hara Township<br/>2. # casualties 2 &amp; "4" unknown<br/>3. # displaced 30<br/>4. Available doctors 1<br/>5. Available nurses 2<br/>6. Request:<br/>a. shelter 30<br/>b. morgue transport 2<br/>c. ambulance transport 4, from Hazel Green UMC to City Hosp.</pre> |                          |  |
| Sig. Dave Freese                                                                                                    | Pos. On scene manager    |  |

# Sending a Message using Flmsg

- 1. Start Fldigi and Flmsg programs
- 2. Compose your message on one of the forms
- 3. Click on File, Wrap, Autosend
- 4. When sound starts coming from computer speaker, press your radio mic PTT button and hold it near the speaker.
- 5. When sound stops, release the PTT button

# Help & Support

- Software and Help Sheets
  - <u>http://www.w1hkj.com/download.html</u>
- Support
  - paNBEMS YAHOO Group
  - ny-nbems YAHOO Group
  - http://www.wpanbems.org/
  - YouTube videos, search for "NBEMS"

## Where to Get Practice

- Sunday
  - <u>paNBEMS Traffic/Ragchew Net</u> starts at **10:00 AM** local time every Sunday morning with Net Control call on 3.5835 MHz USB using 8/500 Olivia, 1000 Hz center waterfall frequency.
  - wpaNBEMS Net UHF Sunday Eve FM net starts at 8:00 PM local on W3YJ-R -Echolink Node #443450 (Pittsburgh) with testing of MT63 2k long (2000 Hz, 64 bit long interleave).
  - Ontario County RACES Training net starts at 8:00 PM local on W2ONT repeater (144.850 / 145.450 pl 110.9) MT63 2k long (2000 Hz, 64 bit long interleave) and voice.
- Tuesday
  - <u>paNBEMS Formal/Directed Net</u> starts at 6:00 PM local time every Tuesday evening with Net Control call on 3.5835 MHz USB using 8/500 Olivia, 1000 Hz center waterfall frequency. Our backup frequency is 3.592 USB.
- Wednesday
  - <u>U.S. EASTERN AREA NBEMS NET</u> from 7:00 pm 8:00 pm every Wednesday evening on 7.036 Mhz USB / Waterfall Spot 1 Khz at 7PM EST/EDT Notes: Start with Olivia 8/500 mode. Keep your RSID turned on for any mode changes.

# What's Next?

- Digital Modes on your Phone
  - <u>https://market.android.com/details?id=net.thinkindifferent.mt63</u>
  - <u>http://www.appbrain.com/app/droidpsk-psk31/com.wolphi.psk31</u>

61 18:08

|                                                                                                    | MT63-2000                                                                                                    |
|----------------------------------------------------------------------------------------------------|----------------------------------------------------------------------------------------------------|
|                                                                                                    | ser                                                                                                    |
| Droid PSK<br>my name is wolf wolf and qth is alto, mi alto,<br>mi abt 20 miles east of grand rapids | □[□9□S□Ffa%aP3□□□["a□*Y□m=xM*a9\v9x,<br>IS=□%SA□dN□Y\Y□□] -%^2(1b<br>□□□^#□j□dj"Uh KpqcKHi@=;w'□K□nG^z(,5G<br>g□]I`m3\$IIII_ryaaaxŪz'IqKK□G□ □- 9<br>w □\$□ !□9□[□□M1yI]aUSY/<br>IYa□iyAUU□9□<□~aYY□a]CQ CQ CQ de KD8PMH<br>KD8PMH KD8PMH<br>CQ CQ CQ de KD8PMH KD8PMH KD8PMH pse k |
| Long press macro buttons to edit                                                                    |                                                                                                    |
| cq name & qth info                                                                                  |                                                                                                    |
|                                                                                                    |                                                                                                    |
|                                                                                                    |                                                                                                    |

# Thank you et 73

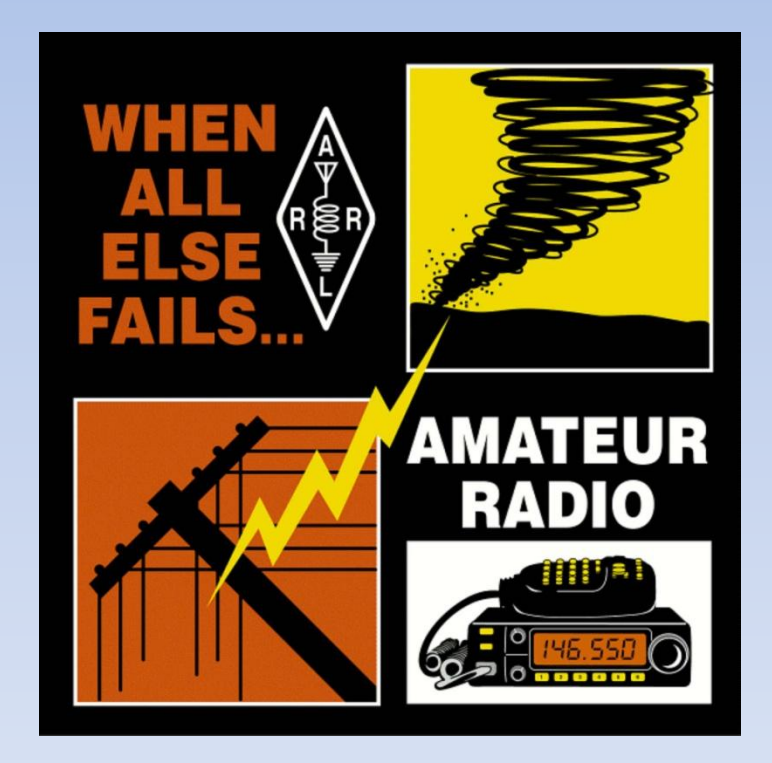

Ross Mazzola, KC2LOC